# PROCESSO DI CARICAMENTO DELL'OFFERTA SU EDT

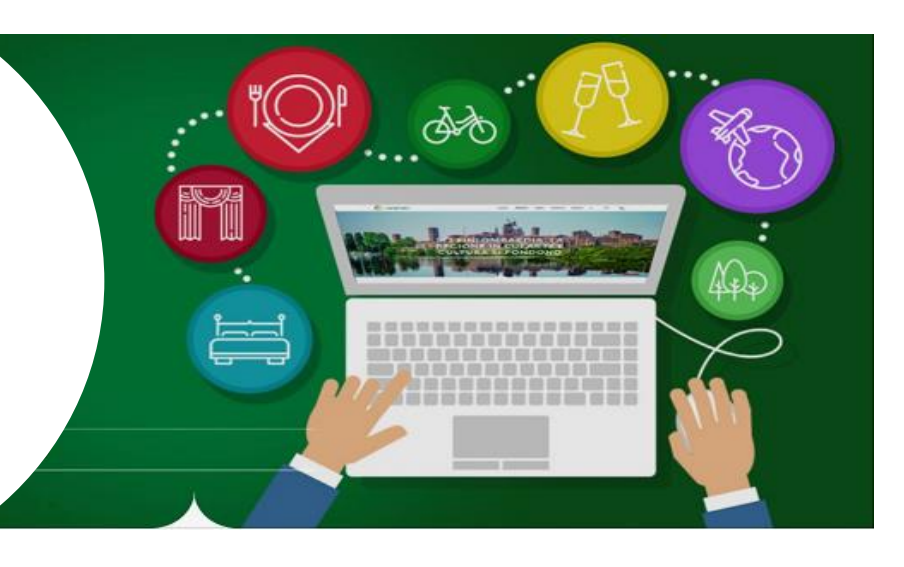

## **REGISTRATI SU EDT**

- Accedi al portale EDT dal seguente link https://www.in-lombardia.it/user/register/operator
- Clicca sul pulsante REGISTRATI. Si aprirà la maschera di registrazione per creare un nuovo profilo. Inserisci i tuoi dati; accetta le policy d'uso del portale; scegli se vuoi aderire o meno al servizio di newsletter. Clicca poi su CREA NUOVO PROFILO.

## **REGISTRATI COME OPERATORE COMMERCIALE**

- Clicca su ACCEDI nella pagina di login (<u>https://www.in-lombardia.it/it/registra-operatore</u>) per accedere alla tua EXTRANET. Inserisci le tue credenziali (Nome utente e Password) per visualizzare il tuo MENU.
- Se clicchi su MENU potrai visualizzare tutte le funzioni collegate al tuo profilo.
- Per attivare il profilo di **OPERATORE COMMERCIALE**, che consente di creare una vetrina e caricare offerte commerciali, clicca su REGISTRATI COME OPERATORE COMMERCIALE. Si aprirà una maschera di registrazione. Inserisci i tuoi dati; accetta condizioni di utilizzo e poi clicca su REGISTRA DATI.

## 3

## CREA LA VETRINA

- Per creare la tua vetrina, nel MENU della tua EXTRANET, nel campo OFFERTE COMMERCIALI, clicca su **CREA E GESTISCI LA TUA VETRINA**. Si aprirà la scheda per la creazione della tua vetrina.
- Compila i vari campi della scheda: definisci il tuo nome commerciale; descrivi la tua attività; carica le immagini e clicca su SALVA. Ora potrai visualizzare la vetrina da te creata e passare al caricamento delle tue offerte.

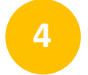

## **CREA LA TUA OFFERTA**

- Clicca su **CARICA LA TUA OFFERTA** nel MENU della EXTRANET. Si aprirà una sezione dedicata alla creazione delle tue offerte (es. visite guidate, itinerari, esperienze, corsi di cucina, degustazioni, attività sportive, etc ...).
- Per creare un'offerta clicca su **NUOVA OFFERTA**. Si aprirà una maschera per la creazione della tua offerta.
- Se desideri caricare un'offerta valida anche per le scuole ricordati di selezionare il **TARGET** "Con la scuola" e l'**AREA TEMATICA** "Scuola".
- Compila tutti i campi e poi clicca su **CREA.** Ora se nella maschera clicchi su **VISUALIZZA** potrai vedere l'offerta creata.

Tutte le offerte che caricherai verranno visualizzate in fondo alla tua vetrina sotto il campo **SERVIZI OFFERTI** nella sezione **OPERATORI** del sito in-lombardia.it ma non solo. Grazie ai criteri di geolocalizzazione, le tue offerte saranno visibili anche nella sezione Attività delle pagine del sito inlombardia.it e in tutti i siti collegati.

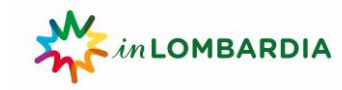

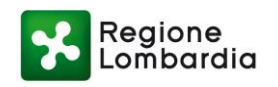